ワンキーズーム説明書

概要

ワンキーズームは MacOS ユニバーサルアクセスのズーム機能を1つのスイッチで操 作する装置です。

各部の名称と機能

KIKIROOM 2008

接続します

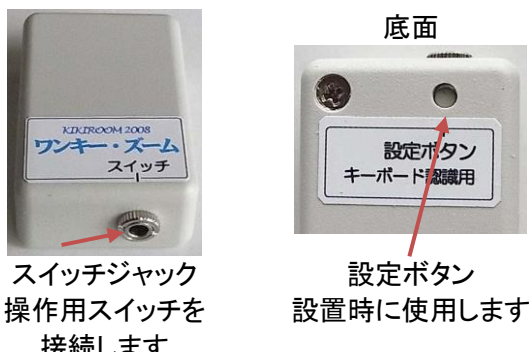

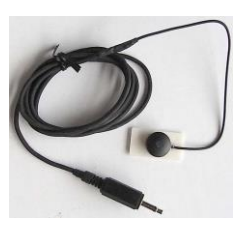

スイッチ スイッチジャックに 接続します

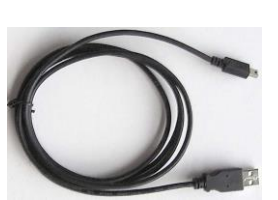

USB コード Mac の USB ポートに 接続します

使い方

スイッチを押すと画面が拡大表示となり、もう一度押すと元の画面に戻ります。

設置方法

「スイッチ」ジャックに操作用スイッチを接続してください。 1 スイッチはトラックボールのクリックボタンそばなど押しやすい位置に貼り付け てください。

- 2 USB コードで Mac のUSBポートに接続してください。数秒後にピッとブザーが鳴ります。
- 3 「キーボード設定アシスタント」が表示されたら画面の[続ける]を クリックしてください。
- 4 「外部キーボードの左側にある...」と表示さ れたら、設定ボタンを1回押してください。 設定ボタンはペンなど細い物で押してくださ い。
- 5 「外部キーボードの右側にある...」と表示さ れたら、設定ボタンをもう1回押してください。

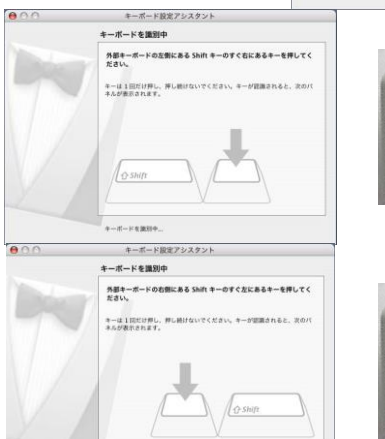

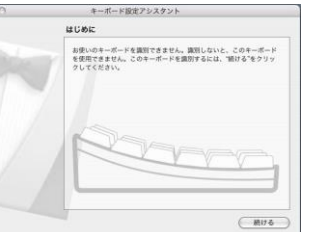

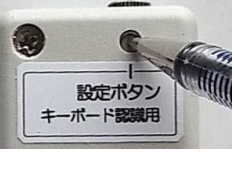

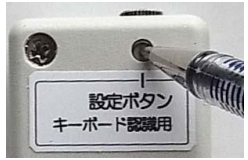

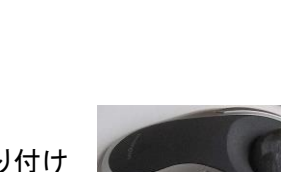

## KIKIROOM

6 JIS(日本語)が選択されていることを確認し、[完了]をクリックしてく ださい。

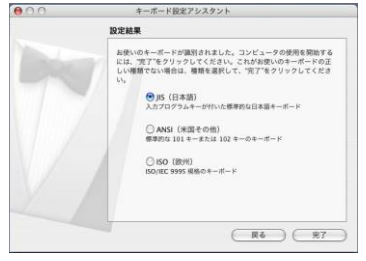

ズーム機能設定 🚺 システム環境設定 初集 表示 ウ アップルメニューで「システム環境設定」を 1 この Mac について ソフトウェア・アップデート... Mac OS X ソフトウェア... 選択し、「ユニバーサルアクセス」をクリック Dock ネットワーク環境 してください。 最近使った項目 Υ システム環境設定 を強制終了 て合業の 2-7-79-239-2-7 Mac Galerine 2-1-7-7 AR スリーブ 再起動... システム終了 ユニバーサル . アクセス 福士 幸弘 のログアウト <u>e</u> k ユニバーサルアクセス 000 2 「画面表示」を選択し、「ズーム機能」の「入]を 6 ▲ ▶ すべてを表示 選択してください。 このコンピュータを使用するときに必要な補助: 画面表示 音声 キーボード マウス VoiceOver: VoiceOverの使用/停止: 第F5 ○入 ⊙切 VoiceOver ユーティリティを開く… ズーム機能: ズーム機能の使用/停止: 第て8 拡大:第て^縮小:第て-●入 ○切 オプション...) 表示: 黒地に白に切り替え: 第てへ8 白地に黒 □ グレイスケールを使う ○黒地に日 コントラストを強調: 📻 通常 最大 コントラストを下げる: 第てへ, コントラストを上げる: 第てへ. ? □補助装置を使用可能にする 000 ユニバーサルアクセス 3 [オプション]をクリックし、次の画面で[最大拡 • 大率]を好みの倍率に設定してください。 高速で拡大/縮小する範囲を設定: 20 最大拡大率: = 2倍から8倍が適切です。 取入国ステ・ 拡大率(X): 2 4 6 8 10 12 14 16 18 20 [最大縮小率]は1倍(左端)にしてください。-最大縮小率: V ズーム機能が"入"になっているときは、いつでもキーボードショート カットを使用できます。 .) 4 [縮小したときにプレビュー領域を表示する]の 最大設定または最小設定を超えて拡大/縮小するには、 ೫ ℃^ または 第で-を押し続けます。 チェックを外してください。-ス ▶ □ 縮小したときにプレビュー領域を表示する • ✓ イメージをスムージングする (スムージングを切り替えるには"て第]"または"て第\"を押す) ... ) 5 他は好みで選択してください。 ✓ ズームの対象をキーボード入力の対象にする 表 後で変更することも可能です。  $\odot$ 選択後[完了]をクリックしてください。 拡大したときに画面イメージを移動する ● ボインタと一緒に連続的に移動する ○ ポインタが一番にときのは3にちょう。
○ ポインタが一番高の端に到達したときのみ移動する
○ ポインタがイメージの中央付近にあるようにする п. 完了 コントラストを上げる: 第てへ. ? □補助装置を使用可能にする

- 7 ワンキーズームに接続したスイッチを押して画面が拡大表示されることを確認してください。 スイッチをもう一度押すと画面が元に戻ることを確認してください。 画面が変化しない場合キーボードショートカットの設定(後述)が必要です。
- 8 画面左上のクローズボタン(X)をクリックしてシステム環境設定を終了してください。

## KIKIROOM

- キーボードショートカット設定 スイッチを押しても画面が拡大しない場合必要です
  - アップルメニューで「システム環境設定」を 1 選択し、「キーボードとマウス」をクリックし てください。

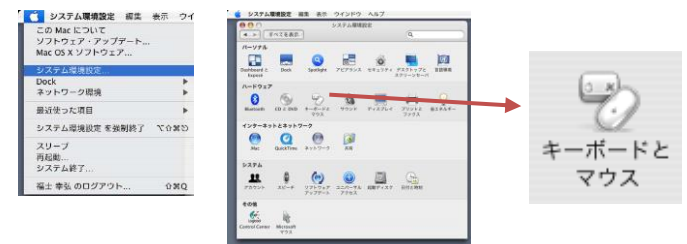

2 「キーボードショートカット」を選択し、「ズーム機 能」の[拡大する]を選択し、ショートカット部分を クリックしてください。 ショートカット部分の色が変わります。

| ショ押し | ートカットを変更するには、ショートカットをタフルクリ<br>てください。<br><sup>海船</sup> | ショートカット                                 | æ    |
|------|-------------------------------------------------------|-----------------------------------------|------|
| -    |                                                       | 7 1 7 7 7 7 7 7 7 7 7 7 7 7 7 7 7 7 7 7 | 1    |
|      | 選択部分のビクチャをクリップボードにコピーする<br>▼ユニバーサルアクセス                | <b>፝</b> *^ଫ4                           | 0    |
|      | ズーム機能を使用/停止する                                         | ¥78                                     | - 1  |
|      | ▼ズーム機能                                                |                                         | - 1  |
|      | 縮小する                                                  | 光 ノー                                    |      |
|      | 拡大する                                                  | #\ <u>`</u> ^                           |      |
|      | ▶コントラスト                                               | Ward a construction of                  |      |
|      | 白黒を反転する                                               | 8~7%                                    |      |
|      | VoiceOver 機能の使用/停止                                    | жF5                                     | 1    |
|      | ▼キーボードナビゲーション                                         |                                         |      |
| +    | -                                                     | (デフォルトに                                 | 夏す ) |
|      |                                                       |                                         |      |

- 3 スイッチを1回押してください。 ショートカットに新しいキーの組み合わせが入力されます。
- 4 「ズーム機能」の[縮小する]を選択し、ショートカ ット部分をクリックしてください。 ショートカット部分の色が変わります。

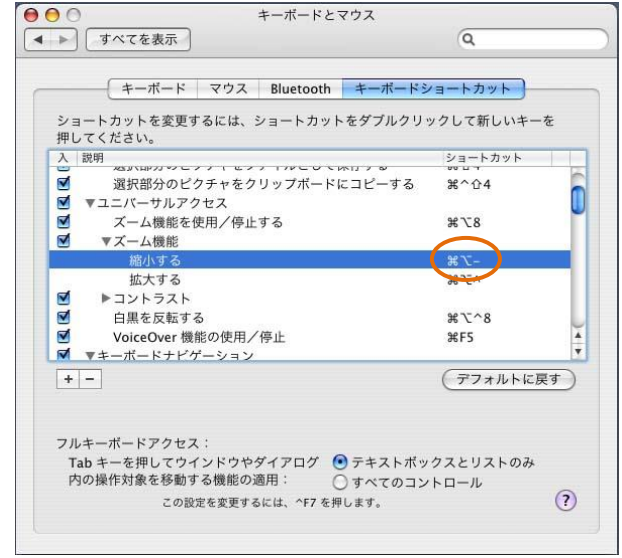

- 5 スイッチを1回押してください。 ショートカットに新しいキーの組み合わせが入力されます。
- スイッチを押して画面が拡大表示されることを確認してください。 6 スイッチをもう一度押すと画面が元に戻ることを確認してください。
- 画面左上のクローズボタン(X)をクリックしてシステム環境設定を終了してください。 7